### Verkorte gebruikershandleiding

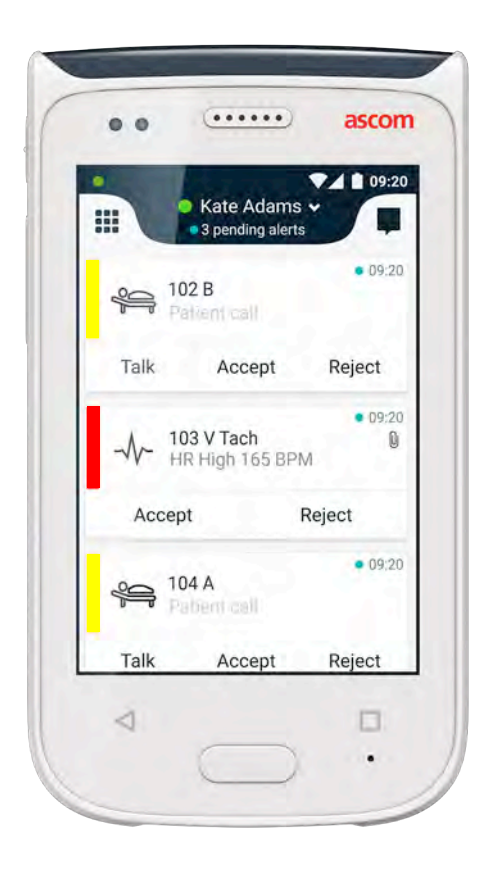

## Ascom Myco 2

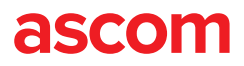

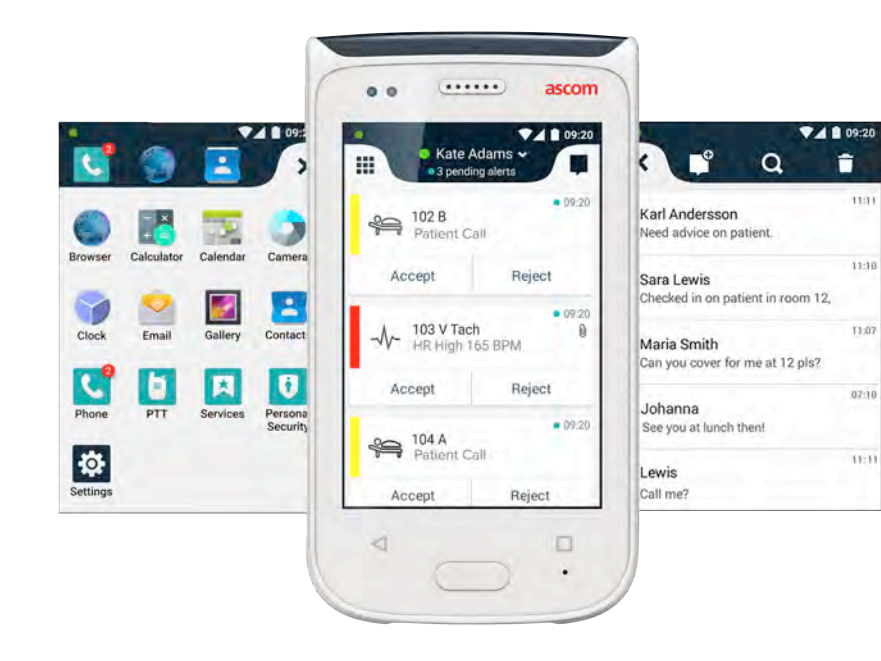

#### Introduction

Deze Quick Reference Guide (QRG) biedt een kort overzicht van de meest algemene functies en eigenschappen van de Ascom Myco 2-handset.

De afbeeldingen in de QRG zijn afkomstig van een handset met een Engelse gebruikersinterface. Enkele functionaliteiten die in deze QRG worden beschreven, kunnen verschillen van uw handset, afhankelijk van de systeemconfiguratie. Daarom kunnen afbeeldingen op het scherm verschillen van hoe het scherm er op uw handset uitziet.

De informatie in dit document kan zonder voorafgaande kennisgeving worden gewijzigd.

Voor meer gedetailleerde informatie over de Ascom Myco 2, zie de gebruikershandleiding (alleen Engelse versie): https://www.ascom.com/MycoUserDoc

#### Inhoud

| Overzicht                    |    |
|------------------------------|----|
| Handset                      | 1  |
| Knoppen                      | 2  |
| Weergaven                    |    |
| Frontdisplay                 | 3  |
| Tussen weergaven navigeren   | 4  |
| Bovenste display             | 4  |
| Meldingslade                 | 5  |
| Snellade                     | 6  |
| Aanmelden                    |    |
| Op de handset aanmelden      | 7  |
| Van de handset afmelden      | 8  |
| Waarschuwingen               |    |
| Overzicht waarschuwingen     | 9  |
| Waarschuwingskleuren         | 9  |
| Waarschuwingspictogrammen    | 10 |
| Inkomende waarschuwingen     | 11 |
| Handelen bij waarschuwing    | 12 |
| Crisiswaarschuwingen         | 12 |
| Waarschuwingen               |    |
| Waarschuwingen               | 13 |
| Waarschuwing laag accuniveau | 14 |
| Communicatie                 |    |
| Bellen                       | 15 |
| Berichten                    | 15 |
| Bezig met opladen            |    |
| Batterij opladen             | 16 |
| Handset opladen              | 17 |

# Overzicht Handset

- 1. Aan / uit-knop
  - Volume (hoger / lager) 2.
  - 3. Multifunctionele / alarmknop
  - Bovenste display 4
  - Ascom IR Location 5. (infrarood locatie)
  - 6. LED-baken
  - Frontdisplay 7.
  - 8 Knop Terug
  - Knop Home 9.

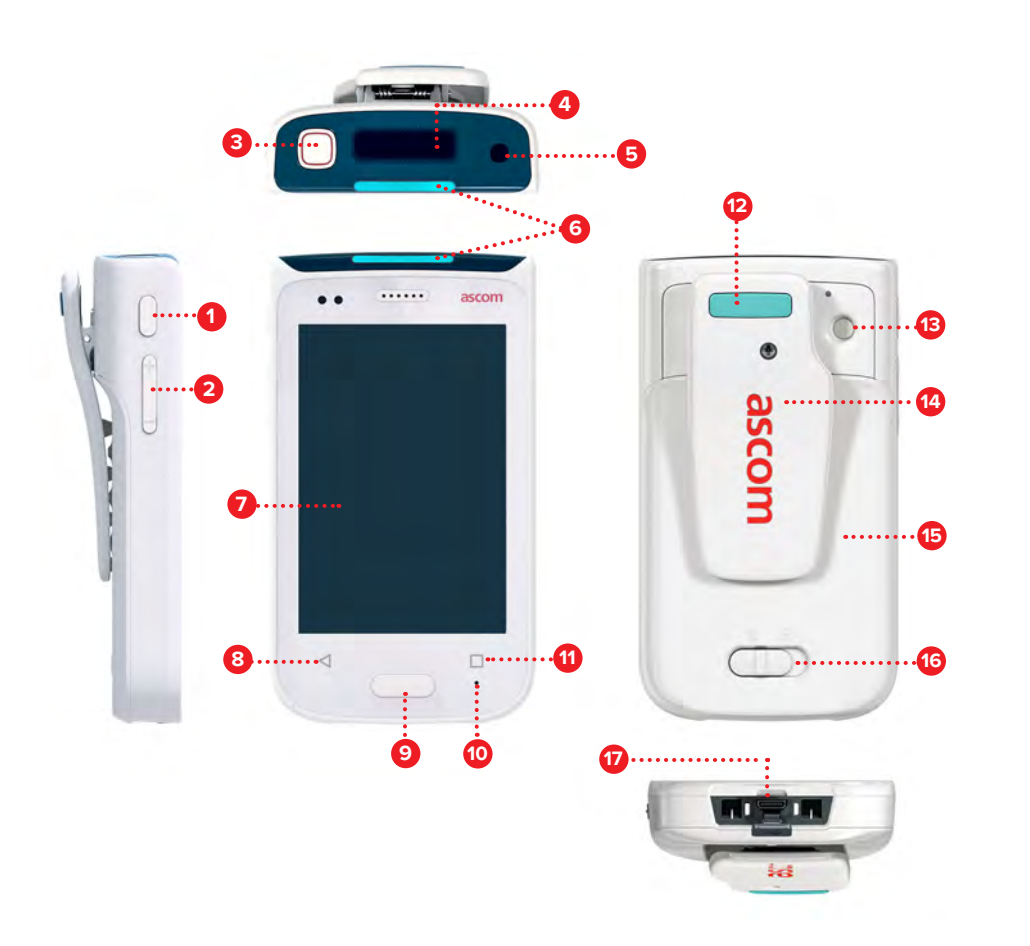

- Microfoon 10.
- Knop Overzicht 11.
- Vervangbare kleurenpad voor clip 12.
- Camera / streepjescodelezer 13.
- Clip 14.
- 15. Batterij
- Slot accudeksel 16.
- Micro-USB laadaansluiting 17.

#### Knoppen

De handset beschikt over zes knoppen: multifunctionele / alarmknop, volume, aan / uit-knop, knop Terug, knop Home, knop Overzicht.

#### Alarm / Multifunction button 3

Afhankelijk van de configuratie kan deze knop worden gebruikt voor . verschillende doeleinden. U kunt bijvoorbeeld een persoonsalarm verzenden of bellen in de luidsprekermodus.

#### **Power Button** 1

- Druk lang om de handset aan/uit te zetten. ٠
- Druk om het scherm uit de slaapmodus te halen. .
- Druk om te vergrendelen en de handset in de slaapmodus te zetten. .

#### Volume Button (up / down) 2

- Druk omhoog om het volume van de microfoon en de luidspreker te verhogen en omlaag om dit te verlagen.
- Druk en houd deze ingedrukt om naar de gedempte modus te gaan. •

#### **Back Button** 8

Druk om achterwaarts te navigeren, naar het vorige scherm.

#### **Home Button** 9

- Druk om het scherm uit de slaapmodus te halen. .
- Druk in de ontgrendelmodus om vanaf elk scherm naar de . Waarschuwingsweergave te navigeren.

#### **Overview Button**

Druk om een lijst met actieve apps te bekijken.

#### Frontdisplay

Het frontdisplay is het hoofddisplay van de handset, waar u de geïnstalleerde apps kunt gebruiken, waarschuwingen kunt afhandelen en met uw collega's kunt communiceren.

De interface is onderverdeeld in drie aparte weergaven:

De Waarschuwingsweergave 🕕 bevindt zich in de hoofdweergave van de handset. Hier worden alle waarschuwingen en hun huidige status weergegeven.

De App-weergave **1** toont alle apps die op de handset zijn geïnstalleerd.

In de Conversatieweergave  $\blacksquare$  kunt u berichten van uw collega's lezen en naar hen verzenden.

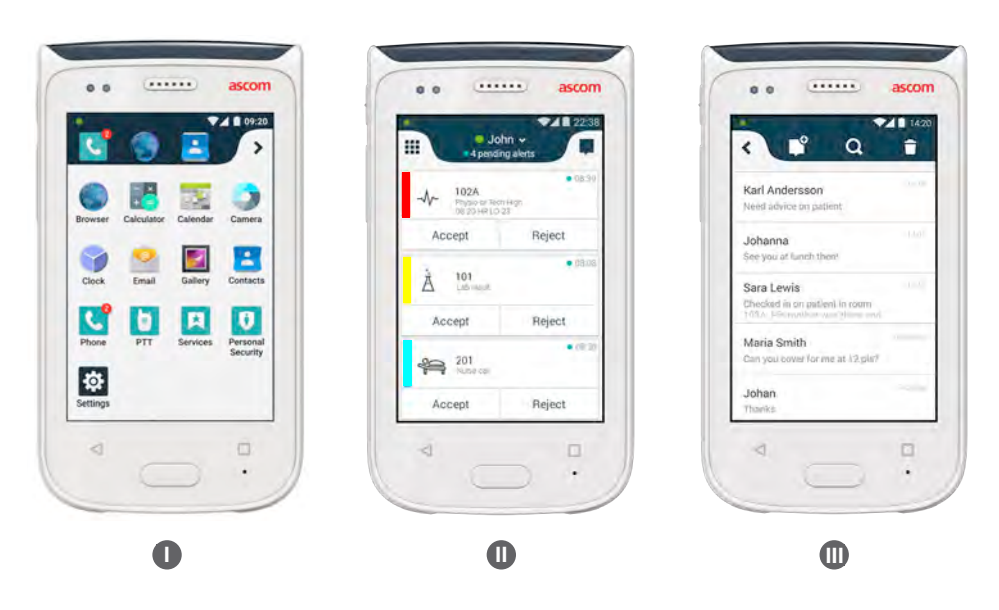

#### Tussen weergaven

De Waarschuwingsweergave  ${f 0}$  bevindt zich in het midden van de handset.

Veeg naar rechts vanaf de waarschuwingsweergave, of tik op het **rasterpictogram** in de linkerbovenhoek om naar de App-weergave te gaan **1** 

Veeg naar links, of tik op het **gesprekspictogram** in de rechterbovenhoek van het scherm om naar de Conversatieweergave te gaan  $\blacksquare$ .

Veeg in de tegengestelde richting van de huidige weergave of druk op de Home-knop om terug te gaan naar de Waarschuwingsweergave.

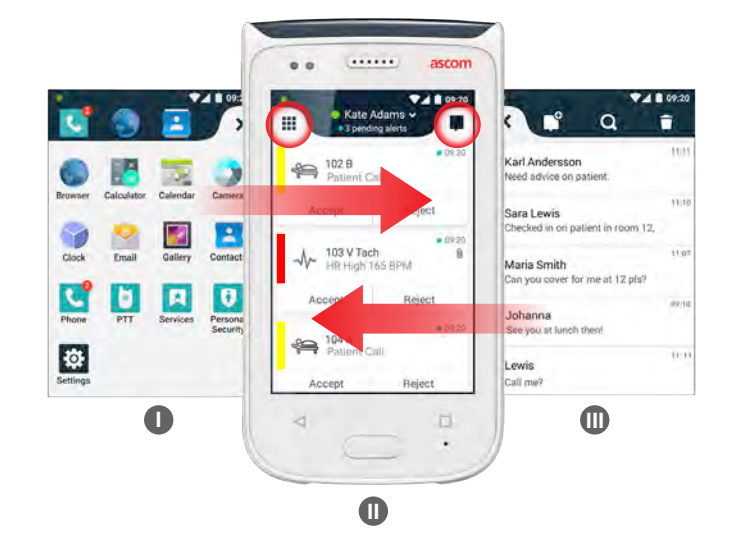

#### **Bovenste display**

Gebruik het bovenste display om een indruk te krijgen van inkomende waarschuwingen, berichten en telefoongesprekken, wanneer u de handset in uw zak meeneemt, of wanneer deze aan uw kleding is vastgemaakt. Als u verschillende onbehandelde waarschuwingen hebt, geeft het bovenste display een snel overzicht van inkomende waarschuwingen, gesorteerd op hun prioriteit. Wanneer alle waarschuwingen één keer zijn weergegeven, wordt de oudste waarschuwing met de hoogste prioriteit opnieuw getoond.

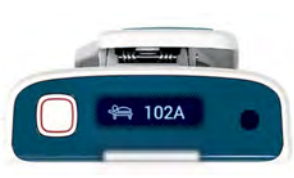

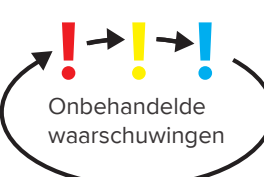

ascom

#### **Meldingslade**

Weergaven

De Kennisgevingslade toont een lijst met alle kennisgevingen, zoals waarschuwingen, conversatieberichten en meldingen. Kennisgevingen worden zowel in de kennisgevingslade als op het vergrendelde scherm getoond.

Veeg omlaag vanaf de bovenzijde van het frontdisplay om de kennisgevingslade openen. U kunt de Kennisgevingslade vanaf elk scherm openen.

Veeg omhoog, tik buiten de lade, of druk op de knop Terug 🛕 of Home 🔒 om de Kennisgevingslade te verbergen.

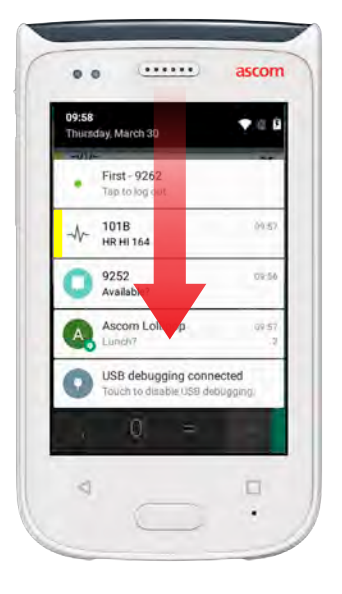

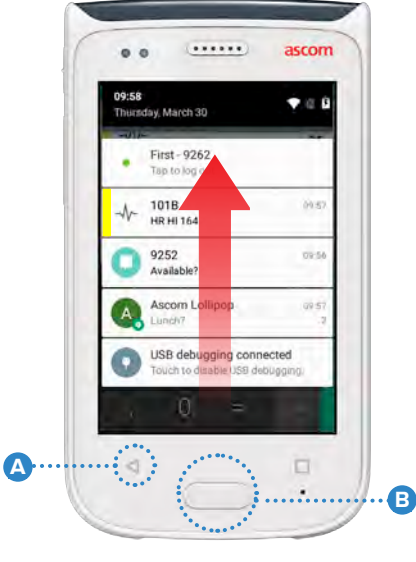

### **Snellade**

De Sneltoetslade kan worden geconfigureerd voor max. vier snelkoppelingen en biedt u snelle toegang tot apps en eigenschappen.

Veeg omhoog vanaf de onderzijde van het frontdisplay om de Sneltoetslade te openen. U kunt de Sneltoetslade vanaf elk scherm openen.

Veeg omlaag om de Sneltoetslade te verbergen, of druk op de knop Terug 🛕 of Home **B** om de Kennisgevingslade te verbergen.

De sneltoetsen in de Sneltoetslade zijn afhankelijk van de OPMERKING: systeemconfiguratie. Neem contact op met uw systeembeheerder, als u de Sneltoetslade niet kunt vinden of als u de sneltoetsen wilt wijzigen.

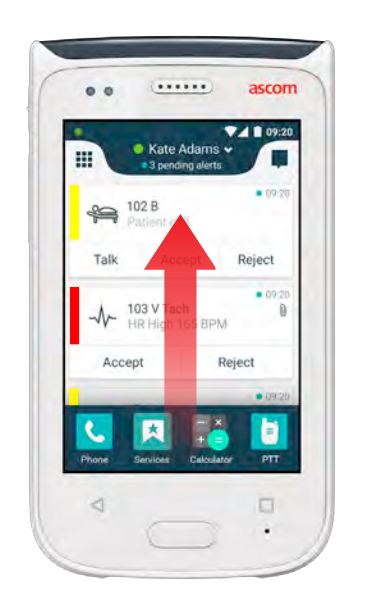

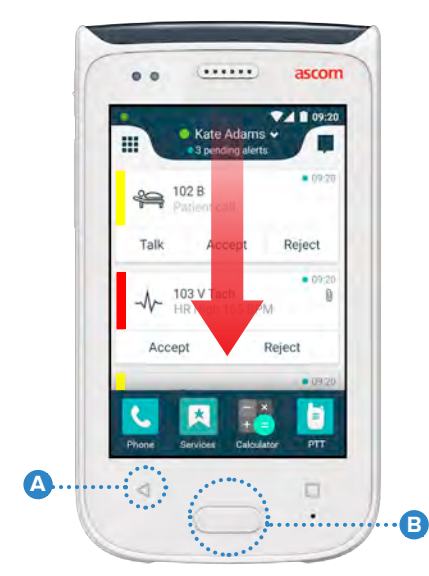

### Op de handset aanmelden

Afhankelijk van de systeemconfiguratie kan aanmelden zijn vereist om naar eigenschappen te gaan, zoals messaging en de afhandeling van waarschuwingen.

1 Veeg op een vergrendeld scherm omhoog vanaf de onderzijde van het scherm of tik twee keer op de aanmeldings-kennisgeving. Typ de pincode of het wachtwoord, indien nodig.

|     | Logged out - 7385    |
|-----|----------------------|
| Č., | Double tap to log in |

OPMERKING:

Druk in de ontgrendelde modus op de Home-knop (A) om naar de Waarschuwingsweergave te gaan.

2 Tik in de geopende Waarschuwingsweergave op **Aanmelden**.

**3** Typ de gebruikersnaam en het wachtwoord in de overeenkomstige vakken en tik op **Aanmelden**.

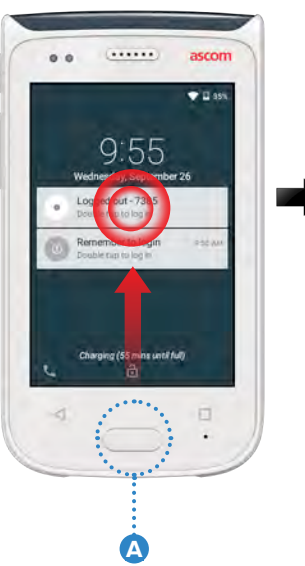

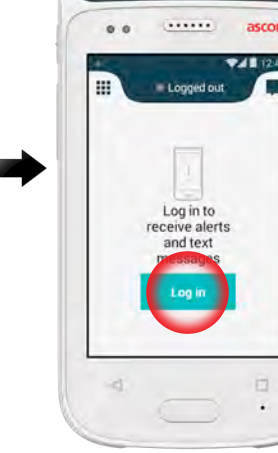

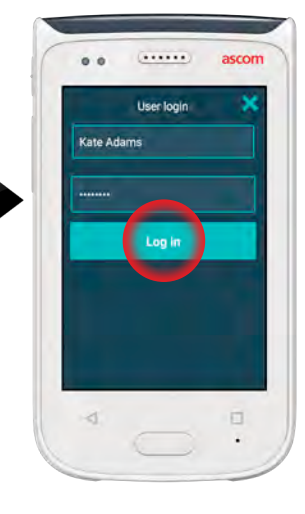

#### Van de handset afmelden

#### Afmelden vanuit de Waarschuwingsweergave:

1 Tik op de gebruikersnaam op de bovenste balk.

101

A 201

- In het menu Uw status instellen, tikt u op **Afmelden**.
- Tik op Afmelden om te bevestigen.

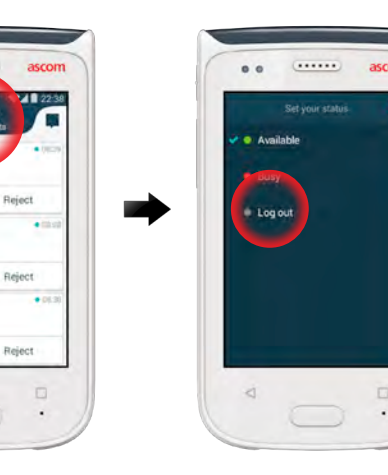

|      |                       | ascor  |
|------|-----------------------|--------|
|      |                       |        |
|      |                       |        |
| Your | alerts will b         | how on |
| Your | aterts will b<br>here | low on |

#### Afmelden vanuit de Kennisgevingslade:

- Veeg omlaag vanaf de bovenzijde van het scherm om de Kennisgevingslade te openen.
- 2 Tik twee keer op Status wijzigen of afmelden.

Double tap to change status or log out

.....

1018 Physic or Tech 1458 HR LO 23

4000

Tik op **Afmelden** om te bevestigen.

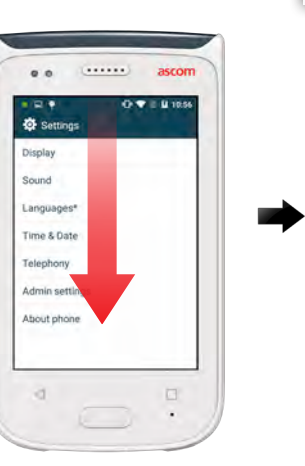

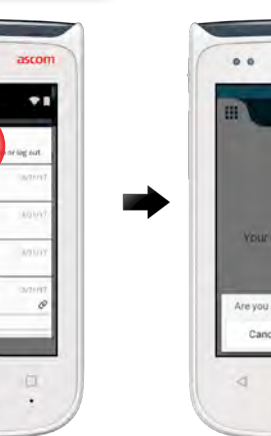

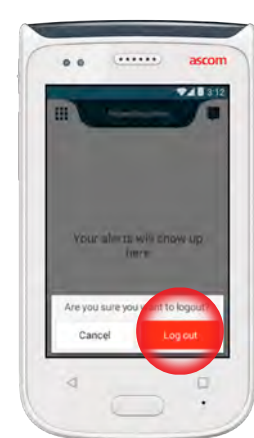

#### Overzicht waarschuwingen

Waarschuwingen kunnen verschillende prioriteiten, categorieën en typen zijn. De kleurenbalk toont de prioriteit of de categorie van de waarschuwing, terwijl het waarschuwingspictogram het type waarschuwing toont.

- **1.** Kleur categorie / prioriteit
- 2. Onderwerp, bijv. locatie
- 3. Gebeurtenisinformatie
- 4. Onbehandelde waarschuwing
- 5. Tijdstempel
- 6. Opties
- 7. Waarschuwingspictogram

#### Waarschuwingskleuren

Er kunnen kleuren worden gebruikt voor het tonen van categorieën of prioriteiten van waarschuwingen. De kleur van de waarschuwing wordt getoond door de kleurenbalk links van iedere waarschuwing. Voor inkomende waarschuwingen wordt de kleur ook getoond op het kleurgecodeerd ledbaken bovenaan de handset.

OPMERKING: Het gebruik van kleuren is afhankelijk van de configuratie en kan verschillen tussen systeeminstellingen.

| Kleur categorie / prioriteit<br>Prioriteit | Rood        | • 08:0<br>- M Physics or Tech High<br>08:20 HR LO 23 |
|--------------------------------------------|-------------|------------------------------------------------------|
| - Hontek                                   | noog        | Accept Reject                                        |
| Kleur categorie / prioriteit<br>Prioriteit | Geel Medium | • 08:0<br>Å 101<br>Lab result<br>Accept Reject       |
| Kleur categorie / prioriteit<br>Prioriteit | Cyan Laag   | 201 Patient Call Accept Reject                       |

#### 1 2 3 4 5 ◆08:08 ◆08:08 08:20 HR LO 23 7 Accept Reject 6

#### Waarschuwingspictogrammen

Waarschuwingspictogrammen worden gebruikt om het waarschuwingstype te tonen.

OPMERKING: De pictogrammen zijn afhankelijk van de configuratie en kunnen verschillen tussen systeeminstellingen.

| 2            | Afdeling anesthesielevering | 0Ō       | Hart-longmachine           |
|--------------|-----------------------------|----------|----------------------------|
| <u>2</u> 2   | Hulpoproep                  | ЭС<br>С  | Incubator                  |
| ۲            | Bloedfilter                 | A SIN    | Infusiepomp                |
|              | Bloedgasanalyse             | Å        | Laboratoriumresultaat      |
| $\bigotimes$ | Categorie A                 | ស៊ីប៊    | Toiletoproep               |
| *            | Categorie B                 |          | Medische oproep            |
| *            | Categorie C                 |          | Bewaken                    |
| $\land$      | Categorie D                 | ş        | Patiëntenoproep            |
| *            | Categorie E                 | <u>N</u> | Serviceoproep              |
| CODE<br>A    | Code A                      | <b>~</b> | Taak                       |
| CODE<br>B    | Code B                      | ද්ටු     | Technische<br>waarschuwing |
| ÷Ω÷          | Noodoproep                  | 8        | Ventilatie                 |
| ×            | Storing                     |          | Röntgenstralingresultaat   |
| \$           | Brand                       | Len Con  | Generiek standaard         |
|              |                             |          |                            |

h nç ial uv Ci

Waarschuwingen

#### Inkomende waarschuwingen

Op een vergrendelde handset **①** wordt een inkomende waarschuwing zowel op het bovenste display als het frontdisplay getoond als een kleurgecodeerde waarschuwingskennisgeving. De waarschuwing wordt ook gemeld doordat het LED-baken 🙆 , en door geluid en trillingen van de handset.

In de Waarschuwingsweergave 🕕 zijn de inkomende waarschuwingen gesorteerd op tijd, met de meest recente waarschuwing bovenaan.

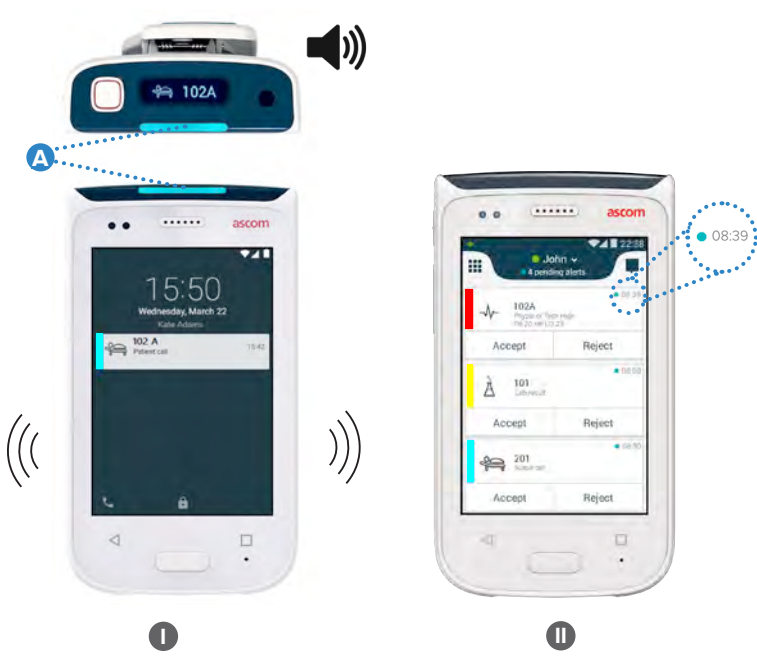

In de ontgrendelde modus verschijnen waarschuwingskennisgevingen bovenaan het scherm. Als er binnen een korte periode meerdere waarschuwingen binnenkomen, wordt de meest recente waarschuwing boven de andere getoond.

Veeg omhoog of naar een zijde van de kennisgeving, of tik op het pictogram 🗙 om deze te verbergen.

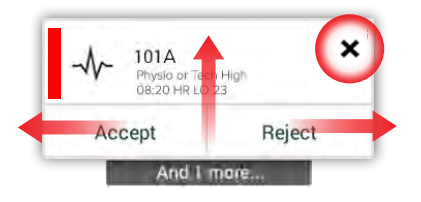

Tik op de kennisgeving om deze te openen.

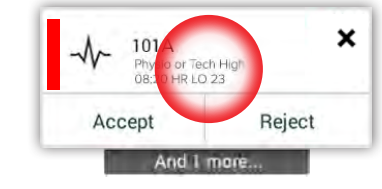

© 2020 Ascom. All rights reserved. TD93265 / October 2020 / Ver. C

#### Vibratie

#### Handelen bij waarschuwing Er zijn drie manieren om te reageren op waarschuwingen op het vergrendelscherm.

Veeg de waarschuwingskennisgeving omlaag om optieknoppen te openen. O

- Tik twee keer op de waarschuwingskennisgeving.
- Ontgrendel de handset en ga naar de Waarschuwingsweergave.

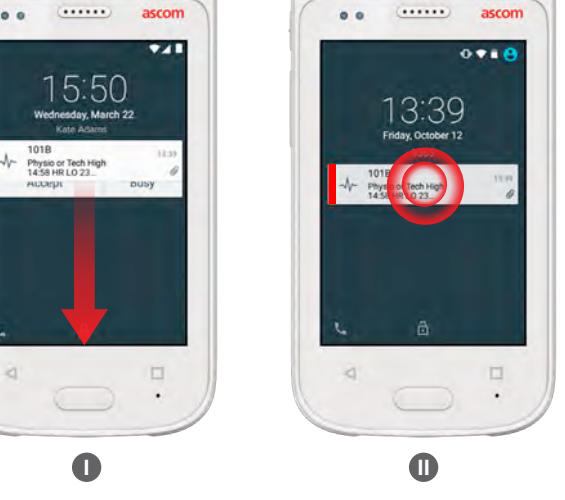

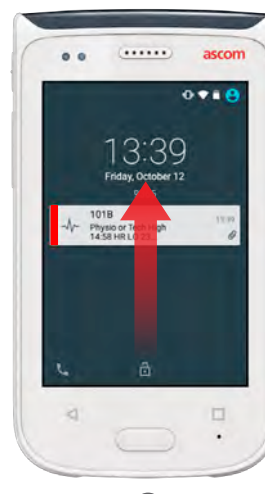

#### Crisiswaarschuwingen

Crisiswaarschuwingen hebben de hoogste prioriteit en deze melden een onmiddellijk gevaar of een noodsituatie. "Code Blauw" is een voorbeeld van een crisiswaarschuwing die wordt aangekondigd door:

- Een luide sirene, trillingen
- Een knipperend blauw en rood lampje op het LED-baken
- Een CODE B-pictogram
- Alsmede een rood kader rondom de waarschuwing

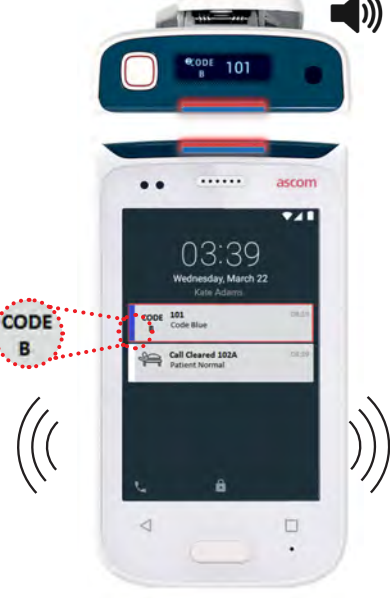

B

### Waarschuwingen

Waarschuwingsberichten verschijnen als gekleurde kennisgevingen op het frontdisplay. Waarschuwingen worden ook getoond, wanneer het scherm is vergrendeld.

.....

.....

OPMERKING:

Het waarschuwingsbericht blijft op de handset staan, totdat het probleem is opgelost.

Tik op de waarschuwingskennisgeving om het volledige waarschuwingsbericht te bekijken op een ontgrendeld scherm. Tik op het Waarschuwingspictogram (A) in de Waarschuwingsweergave om het bericht opnieuw te openen.

| O No | honeca    | lls | ×   |
|------|-----------|-----|-----|
|      | or Tech H | gn  | 8   |
| Acce | pt        | B   | JSY |
|      |           |     |     |
|      |           |     |     |
|      |           |     |     |
| -    |           |     |     |

| Johr             |                 |       |
|------------------|-----------------|-------|
|                  | • 08.59<br>Agri | ····· |
| Accept           | Reject          |       |
| À 101            | • ms 00         |       |
| Accept           | Reject          |       |
| 201<br>Numerical | • 0830          |       |
| Accept           | Reject          |       |
| 4                | -               |       |

#### Voorbeelden van waarschuwingsberichten

Hieronder staan de voorbeelden van waarschuwingsberichten die op de handset kunnen verschijnen en die doorgaans de hulp van de systeembeheerder vereisen om te kunnen worden opgelost.

| Logged out X                                                 | No GSM phone calls     SG connection lost                                                                                                    | No alerts, phonecalls or<br>Network connection lost        |
|--------------------------------------------------------------|----------------------------------------------------------------------------------------------------|------------------------------------------------------------|
| You have been logged out.                                    | 3G connection lost.                                                                                                    | Network connection lost.                                   |
| Please log in again.<br>If the problem remains, contact your | The phone will retry to connect to the network automatically.                                                                                 | The phone will retry to connect the network automatically. |
| administrator.                                               | If the problem remains, switch off<br>the handset and then switch it on<br>again. If this does not work, contact<br>the system administrator. | Make sure you are within the coverage area.                |

### Waarschuwing laag accuniveau

Als de batterijlading 15% of minder is, moet de batterij zo spoedig mogelijk worden opgeladen.

Een batterijlading van 15% of minder wordt aangegeven door:

- Handset piept één keer
- LED knippert oranje
- Pictogram Batterij bijna leeg
- "Batterij bijna leeg" waarschuwingsbericht
- Handset trilt keer

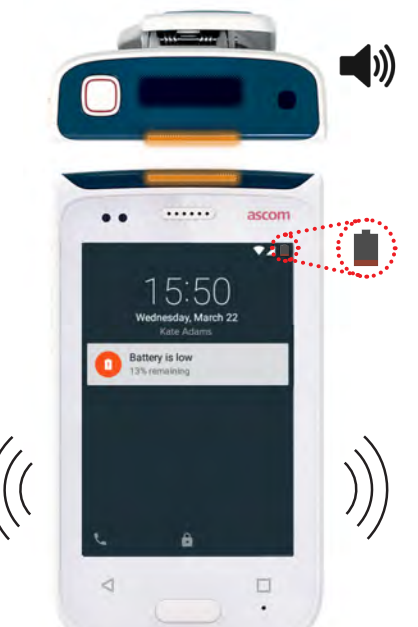

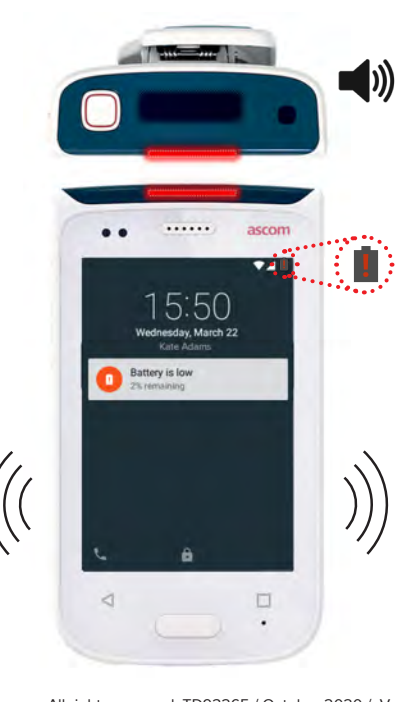

Als de batterijlading 5% of minder

**is**, moet de batterij onmiddellijk worden opgeladen.

Een batterijlading van 5% of minder wordt aangegeven door:

- Handset piept om de twee minuten
- LED knippert rood
- Pictogram Batterij leeg
- "Batterij bijna leeg"
- Handset trilt en de twee minuten

X

16

### Bellen

1 Veeg op het vergrendelscherm het **Telefoon-pictogram** (2) naar rechts in de onderste linkerhoek.

OPMERKING:

Communicatie

Tik in de ontgrendelde modus op het **Telefoon C** app-pictogram in de App-weergave.

Kies tussen handmatig kiezen van het telefoonnummer, waarbij u het contact kiest uit de Recente bellijst <sup>C</sup>, of gebruik de opzoekfunctie van het telefoonboek <sup>B</sup>.

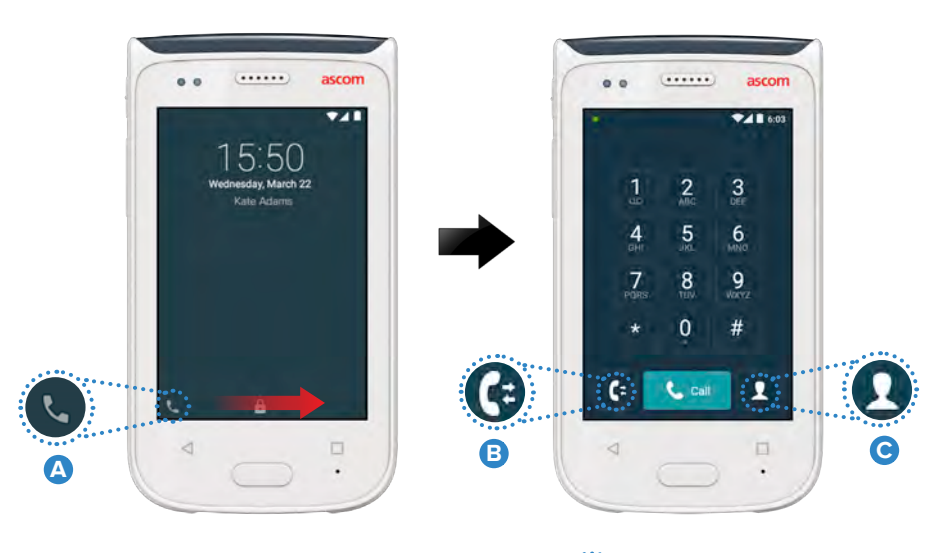

#### Berichten

Tik in de Conversatieweergave op het **Nieuw bericht-pictogram D** om een nieuw bericht op te stellen of tik om het bericht om het te lezen en te

| ···· | <b>R P Q</b>                                   | 14:20 |
|------|------------------------------------------------|-------|
|      | Karl Andersson<br>Need advice on patient       | -     |
|      | Johanna<br>See you at lunch then!              | -     |
|      | Sara Lewis<br>Checked in an atient in room     |       |
|      | Maria Smith<br>Can you cover for me at 12 pts? |       |
|      | Johan<br>Thanks                                |       |
|      | 4                                              |       |

### Batterij opladen

De handset heeft een oplaadbare accu. Gebruik het Acculaderrek om deze op te laden.

#### Acculaderrek

- 1 Schuif de grendel van het accudeksel (A) naar rechts om het accudeksel te ontgrendelen.
- **2** Verwijder de accu uit de handset.
- Plaats de accu in de laadsleuf. Schuif de accugrendel naar links. Als de accu correct is geplaats, wordt het led-indicatielampje rood 
   om aan te geven dat de accu bezig is met opladen.
- De batterij is volledig geladen, wanneer het LED-indicatielampje groen wordt.

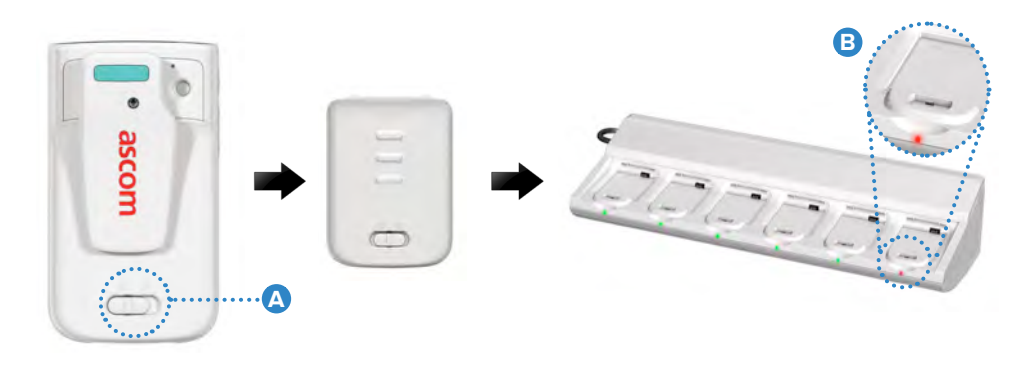

#### Handset opladen

Er zijn twee manieren om de handset op te laden: met een handsetlaadrek of een micro-USB-kabel.

#### Handsetlaadrek

- Plaats de handset in een laadsleuf (A). Als de handset correct is geplaatst, verschijnt het laadscherm met het acculaadniveau en de eigenaar-ID/naam (B).
- 2 De batterij is volledig geladen, wanneer het LED-indicatielampje groen wordt.

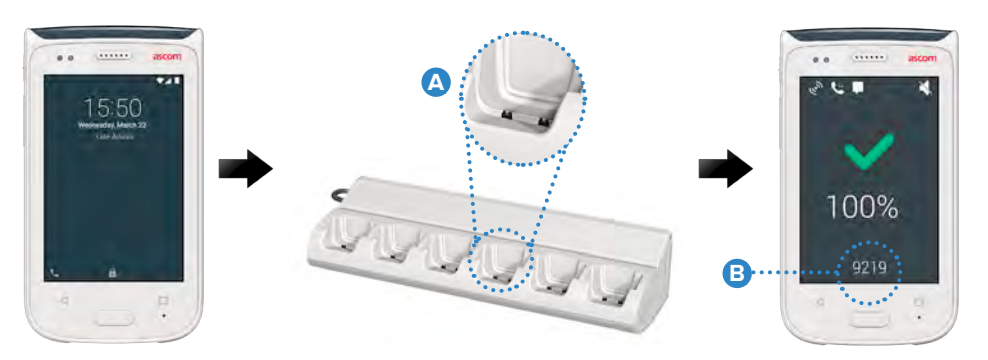

#### Micro-USB-kabel

- $oldsymbol{0}$  Open het deksel van de laadaansluiting onderaan de handset  $oldsymbol{\mathbb{G}}$  .
- 2 Bevestig de micro-USB-kabel D aan de laadaansluiting op de handset.
- 3 Sluit de USB-stroomvoorziening aan op een stopcontact.
- 4 De batterij is volledig geladen, wanneer het LED-indicatielampje groen wordt.

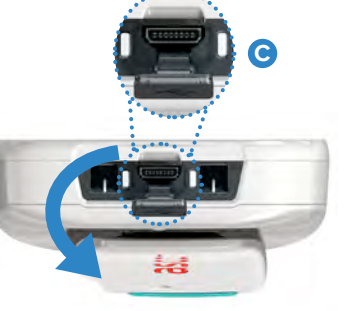

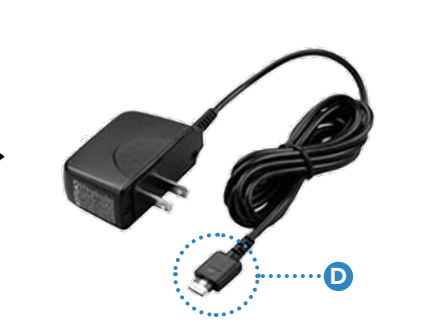

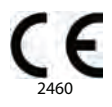

#### Manufacturer Ascom (Sweden) AB Grimbodalen 2 40276 Gothenburg Sweden Phone: +46 31 55 93 00 ascom.com

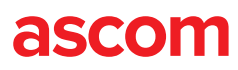